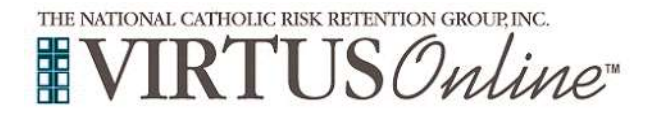

| Before or after attending an instructor-led (live) session or to select online training, all participants must register with VIRTUS Online.         To register, click on the following link:         https://www.virtusonline.org/virtus/reg_2.cfm?theme=0&org=21836         Click to begin the process.                                                                                                    | <ul> <li>VIRTUS<sup>®</sup></li> <li>Excellence</li> <li>Builds</li> <li>Trust</li> </ul>                                                                                                    |
|----------------------------------------------------------------------------------------------------|----------------------------------------------------------------------------------------------------|
| <b>Create</b> a User ID and Password you can easily remember.<br>This is necessary for all participants. This establishes your account<br>with the VIRTUS program. If your preferred User ID is already<br>taken, please choose another ID. We suggest the use of email<br>addresses as user names.<br>Click <b>Continue</b> to proceed.                                                                                                    | Please create a user is and passwerd that you will use to occess your account<br>Common memory like Ray and Lake are not you will use to occess your account<br>Common memory like Ray and Lake are not your and there are not your and the top of the set of the top of the set<br>The set of the set of the s                                                                                                    |
| Provide <u>all</u> the information requested on the screen.<br>Several fields are required, including: First & Last Name, Email<br>Address, Home Address, City, State, Zip, Phone Number, and Date<br>of Birth.<br>(Note: Do not click the back button or your registration will be<br>lost.)<br>Click Continue to proceed.<br>If you do not have an email address, consider obtaining a free email account at<br>mail.yahoo.com, or any other free service. This is necessary for your Safe Environment<br>Liaison to communicate with you. If you cannot obtain an email address, enter:<br>noaddress@virtus.org. | Please privide the Information requested below<br>CO NOT CLICK THE BACK BUTTON OR YOUR REGISTRATION WILL BE LOST<br>Salutation - Press sales - *<br>First Name<br>Last Name<br>Errait<br>Home Address Cord<br>Cap<br>SlatatilTrations<br>23mPC05TAL CODE:<br>Est<br>Evening Phone<br>Continue<br>Continue<br>Con |
| Select the PRIMARY location where you work or volunteer by clicking the downward arrow and highlighting the location.         Click Continue to proceed.         Note: If you serve at multiple diocesan locations, you will be prompted to select those additional locations in future screen(s).         Your selected location(s) are displayed on the screen.         Select YES, if you need to add secondary/additional locations.         (Follow instructions in previous step to select additional locations.)         Otherwise, if your list of locations is complete, select <u>NO</u> .                | Please select the primary location where you work, volunteer or worship.  Port select the location of your training session  Primary location  Primary locat                                                                                                    |
| Select the role(s) that you serve within the Diocese of Honolulu<br>and/or parish/school/diocesan organization. (Use descriptions<br>supplied, to help determine appropriate role(s) to select.)<br>Please check <u>all</u> roles that apply.<br>Click Continue to proceed.                                                                                                    | Places size for risk lid yre play effer play effer play                                                                                                    |

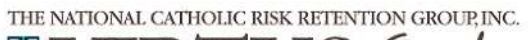

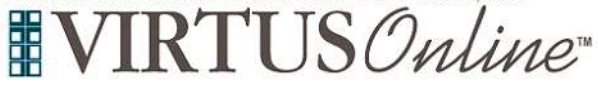

## Registration Instructions Diocese of Honolulu

| Please answer the following three questions.                                                                                    | And you a special or guardian of a child ander 101<br>or you<br>10 hos                                                                                                    |
|----------------------------------------------------------------------------------------------------|----------------------------------------------------------------------------------------------------|
| Click <b>Continue</b> to proceed.                                                                                               | Bo you interact with waits with or ports over contact with network adding voluments adding of the<br>antibilities waiting processing processing of the second second second second second second second second second |
|                                                                                                    | The<br>Do your reasons, approving or oversee employees or solutions on behalf of bits archidocess/obcess/religious<br>expansions in any capacity!                                                                     |
|                                                                                                    | C Tea<br>C Tea<br>Littering                                                                                                    |
|                                                                                                    |                                                                                                    |
| <b>Please</b> review the following and respond to each of the following documents.                                              | Diocese of Honolulu<br>Gode of Conduct Agreement for Diocese of Honolulu Safe Environment Policies for Diocese of Honolulu                                                                                            |
| Code of Conduct Agreement for Diocese of Honolulu                                                                               | PDF PDF                                                                                                    |
| Safe Environment Policies for Diocese of Honolulu                                                                               | Cole of Conduct Agreement for Division of Handula Sale Driversenses Patiesa for Division of Handula<br>() Therefore represent fluid Tame downsolded, load,                                                            |
| To proceed, please <b>Confirm</b> by clicking on: "I hereby represent that                                                      | and a variable task of the Autorapergeneries of facts<br>Exercisence if finders and Code of Constantial<br>Agreement for Dismass of Results.                                                                          |
| Safe Environment Policies and Code of Conduct Agreement for the Diocese of Honolulu" and enter your full name and today's date. | Place provide an electronic expensions to continue year base result the above<br>documents:<br>Put Neew (Mrs), notice and lend?: Laten (2: Service<br>Today's Deer environitional<br>Interview (Laten)                |
| Click on <b>Continue</b> .                                                                                                    |                                                                                                    |
| <b>Please</b> answer the eight questions provided to you. If you answer correctly, please proceed to the next.                  | Diocese of Honolulu<br>Code of Conduct Quiz                                                                                                    |
| If you receive an incorrect answer, please click on <b>Try Again</b> .                                                          | For apple who must need the balls Convenient background rearrange and names regioneries, have after must they, as so?<br><b>EXERCT ON ADDAMEN</b><br>(a) Annually<br>(b) Deen                                         |
| Click <b>Continue</b> to proceed.                                                                                               | Every Eremai                                                                                                    |
|                                                                                                    | Diocese of Honolulu<br>Code of Conduct Quiz<br>Please answer ALL the questions presented<br>CORRECT                                                                                                    |
|                                                                                                    | Diocese of Honolulu<br>Code of Conduct Quiz<br>Frame answer ALL for gentlete arrented<br>INCORRECT<br>ensel advences or other presented or offensive visual, ven<br>one adult toward another adult. TRY AGAIN         |
|                                                                                                    | Try Agent                                                                                                    |
| If you have <u>not</u> attended a VIRTUS <i>Protecting God's Children</i> instructor-led session, choose <u>NO</u> .            | Have you already attended a VIRTUS Protecting God's Children Session?                                                                                                    |
| Otherwise, choose <b>YES</b> .                                                                                                  | VES NO                                                                                                    |
|                                                                                                    |                                                                                                    |

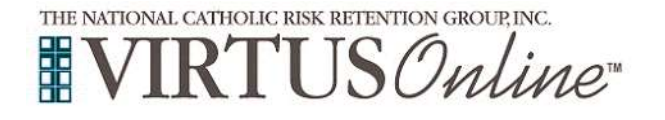

## Registration Instructions Diocese of Honolulu

| If you chose <u>NO</u> during the previous step, you will be presented with<br>a list of any upcoming VIRTUS <i>Protecting God's Children</i> <u>instructor-<br/>led</u> sessions scheduled or <u>online</u> training for the <b>Diocese of</b><br>Honolulu.<br>If there are any upcoming instructor-led trainings scheduled,<br>click the circle when you find the session you wish to attend, and<br>then click Complete Registration.<br>(If you chose <u>YES</u> during the previous step, you will be presented<br>with a list of all <u>instructor-led</u> VIRTUS sessions conducted in the<br>Diocese of Honolulu. Choose the session you attended by clicking<br>the downward arrow and highlighting the session then click<br>Complete Registration.) | Please select the session you wish to attend         Protecting God's Children for Adults         Where, St. Stephen Discesan Center         When, Tuesday, Docember 12, 2017         7,00 PM         Estimated length of session: 3 hm         Spaces remaining: 50         Language: This session will be conducted in English.         Notes: The session will be held in the conference mom         Protecting God's Children for Adults (Online Training)         Protecting God's Children for Adults (Online Training in Spanish)         |
|----------------------------------------------------------------------------------------------------|----------------------------------------------------------------------------------------------------|
| If you are led to this background check screen, <b>click</b> on <b>Complete</b><br><b>ESR Background Check</b> to be directed to the Employment<br>Screening Resources, Inc. (ESR) background check secure website.                                                                                                    | Thank you for completing the registration process. Too tayse registered for a Protecting Bod's Children Online Turning season and set up your VIRTUS Online account. Plasse complete your background check with Employment Screening Resources (ESR). By clicking on the law by eval if a difficult of SSR's season website. Complete ESR Background Check The will need to nature to www.virtus.org if you tog out poor to completing the online training season and re-enter your user is and passwed So to VIRTUS Online Complete Environment |
| <b>Please</b> complete the steps within the background check process; to do so, you will need your Social Security Number or International ID number and your current and prior full residential addresses for the past seven years where you lived, worked, or studied.<br>Once you close the ESRCheck screen, you will be taken automatically to the online training course.                                                                                                    | ESRCheck) <sup>Applicant</sup><br>English Espanici<br>Welcome to the ESRCheck Applicant Portal.                                                                                                    |
| If you chose to complete <u>online</u> training, please <b>click</b> on the <b>green</b><br><b>circle</b> to begin the <b>Online Training</b><br>Upon completion, the last screen will allow you to <b>print</b> a certificate,<br>and you will always have the ability to log back into your account<br>and access the certificate.                                                                                                    | Online Training Courses<br>To begin your online training, please click the title of your assigned training:<br>Protecting God's Children® Online Awareness Session 3.0<br>Assignet: 98/28/2817<br>Det:: 10/12/2817                                                                                                    |
| After you attend the instructor-led session or complete the online training, you will soon receive an email of approval.<br>Thank you for completing the registration process!                                                                                                    | THOOMAN AND REVIEWOR<br>THE NATIONAL CATHOLIC RISK RETENTION GROUP, INC.                                                                                                    |